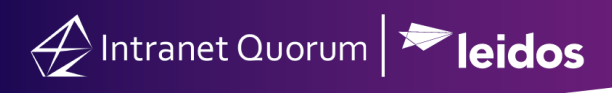

## Attaching a Service to an Event

Market: Federal/State/Local, House, Senate

Purpose: These instructions teach users how to attach an existing service to an event record.

1. From within the event record, click the **Actions** drop down menu. Select Attach Existing Service.

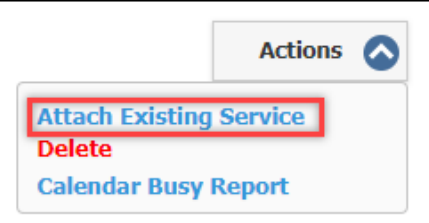

2. In the Service field, search for the appropriate service. Click Attach.

| Attach Existing Service |         |                      |  |  |  |  |
|-------------------------|---------|----------------------|--|--|--|--|
| w                       | Service | Search Open Services |  |  |  |  |
|                         |         | Attach Cancel        |  |  |  |  |
|                         |         |                      |  |  |  |  |

3. At the top of the event record a Services tab will appear.

| General                                                                                              | Contacts (0)                           | Services (1)             | Log (7)                  |                                                                               |                            |  |  |  |  |
|----------------------------------------------------------------------------------------------------|----------------------------------------|--------------------------|--------------------------|-------------------------------------------------------------------------------|----------------------------|--|--|--|--|
| 🛎 All Servi                                                                                          | All Services for a Event (1 Results) 🕞 |                          |                          |                                                                               |                            |  |  |  |  |
| List                                                                                                 | Analyze Map                            | New Change 📀 I           | Report 🛇 More 🛇          | Sort: Age (Asc) 📀                                                             | ۲                          |  |  |  |  |
| Edit Message P                                                                                       | rimary +Note +Code                     | +Info Copy +Attachment - | +Library File +Message + | +Contact Change Roles Report Delete                                           | ∎ <b>∩</b> (1              |  |  |  |  |
| Casewool<br>Cassidy Q<br>456 Quorun<br>Arlington, V<br>B:<br>C:<br>H:<br>cassidy@fal<br>Newsletter S | k - DHS.IMMIGRA                        | ΠΟΝ                      | Assig<br>Updat<br>Other  | ned:<br>ted: 8/17/2021<br>Open: <u>4 Other open services for this contact</u> | OPEN<br>8/17/2021 Age: 161 |  |  |  |  |

4. Return to the General tab.

| General Contacts (0) | Services (1) | Log (7) |
|----------------------|--------------|---------|
|----------------------|--------------|---------|

Choose the appropriate action to Save the event:
Save: To save this Event in IQ only.
Save and Sync: To save this Event in both IQ and Outlook.

Page **1** of **2** 

Leidos proprietary 2025

This information may not be used, reproduced, disclosed, or exported without the written approval of Leidos.

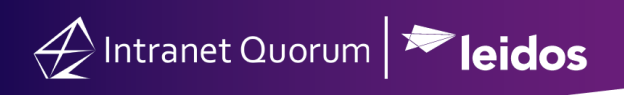

| Save Save and Sync | Cancel |
|--------------------|--------|
|--------------------|--------|